## Návod na používanie KEP (kvalifikovaný elektronický podpis)

Vzhľadom na korona vírus COVID 19 pristupuje Národné Podnikateľské Centrum k podpisovaniu dokumentov KEPom (kvalifikovaným elektronickým podpisom). Týmto spôsobom môžete podpísať dokumenty a poslať ich elektronicky bez toho aby ste nás museli navštíviť. Túto možnosť dopĺňame k aktuálnej možnosti fyzických podpisov.

Čo je potrebné mať:

- Elektronický občiansky preukaz
- Platné podpisovacie certifikáty
- Elekronickú čítačku dokladov
- Nainštalovaný Adobe Acrobat Reader
- Nainštalovný Disig Web Signer (v prípade, že nemáte, rieši to tento návod v procese)
- Nainštalovanú čítačku OP (v prípade, že nemáte viď "Návod na inštaláciu čítačky")

Na čo uplatňovať KEP?

- Na všetky dokumenty NPC, ktoré si vyžadujú podpis klienta

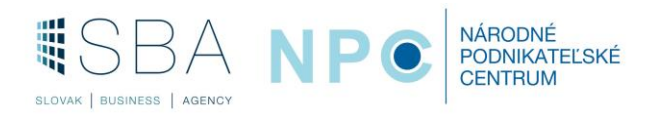

1) Dokument napríklad vo formáte. pdf (napr. žiadosť, pracovný výkaz, konzultačný list) – stačí elektronická verzia bez podpisu

Podporované typy súborov: PDF, DOC, DOCX, ODT, TXT, XML, RTF, PNG, GIF, TIFF, BMP, JPG, P7M, ASICS, SCS, ASICE, SCE.

Maximálna povolená veľkosť nahrávaného súboru je 4 MB.

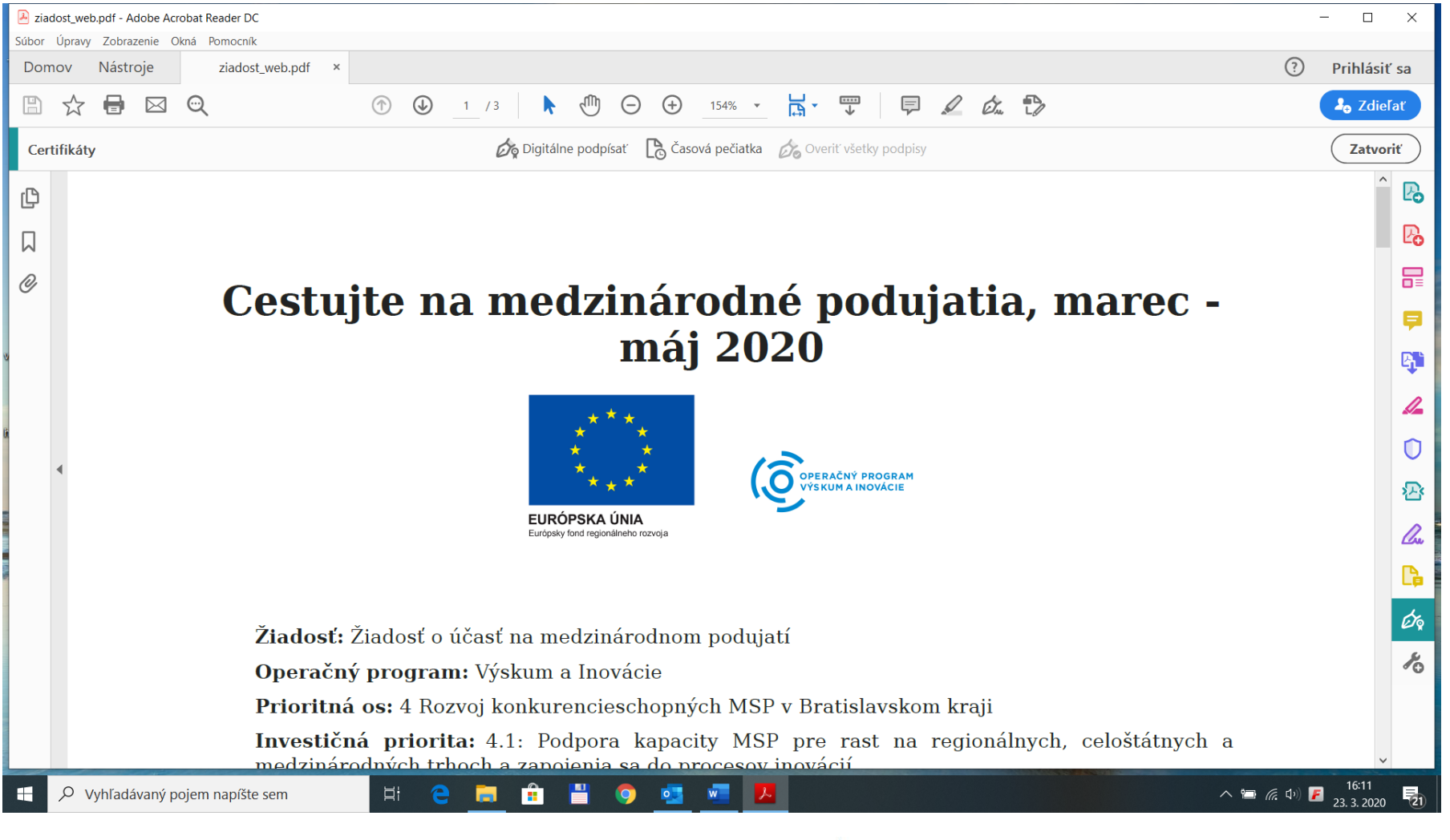

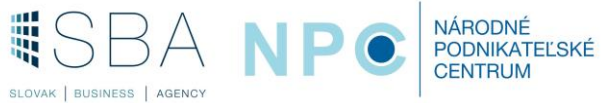

2) Na podpísanie dokumentu je potrebné sa pripojiť na stránku https://zep.disig.sk/Portal

## Po načítaní stránky klik na pole vybrať /zmeniť súbor

H

Vyhľadávaný pojem napíšte sem

벍

SLOVAK | BUSINESS | AGENCY

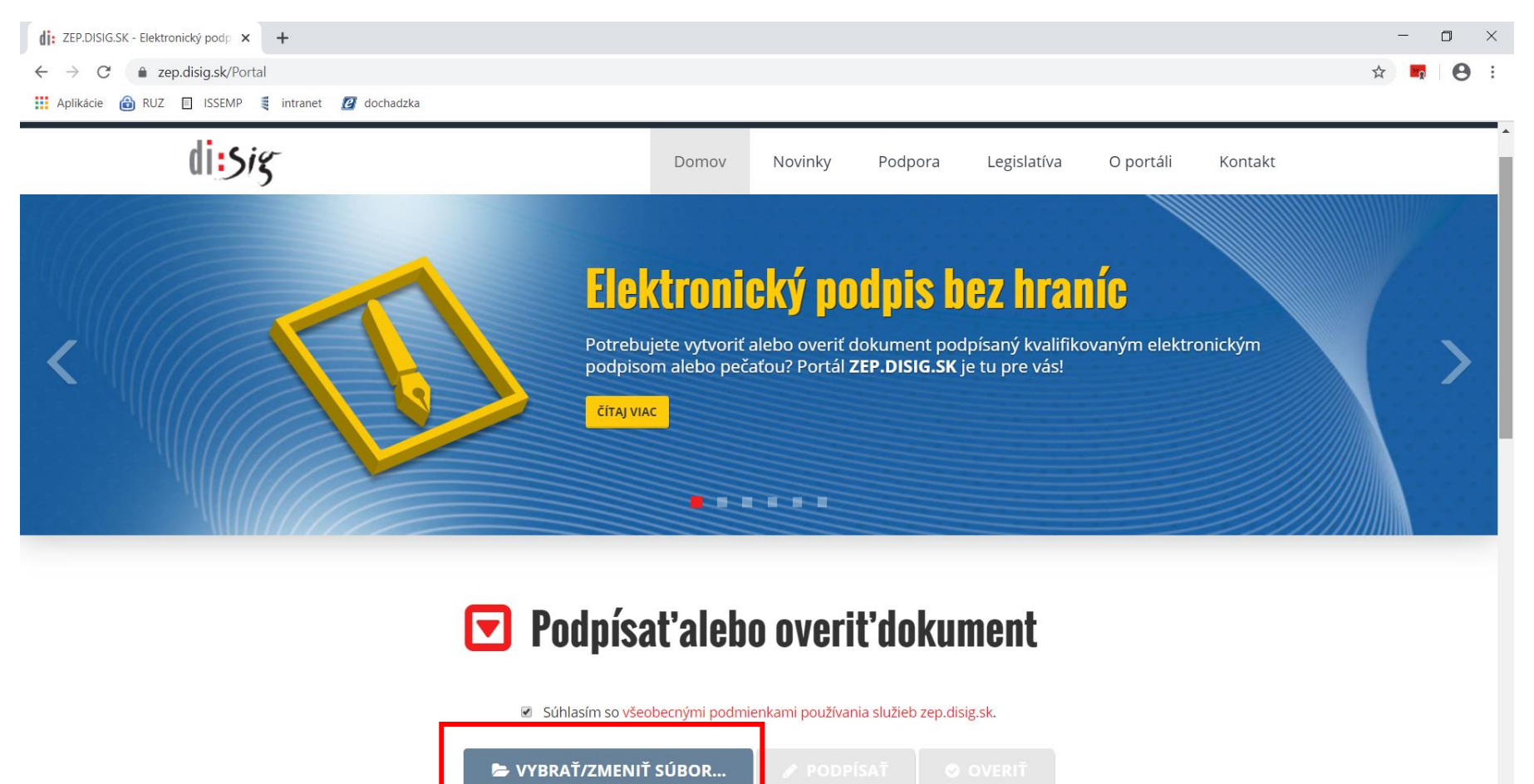

w

NÁRODNÉ PODNIKATEĽSKÉ CENTRUM

0

へ ៉ 🥂 (小) 📕 16:13 23. 3. 2020

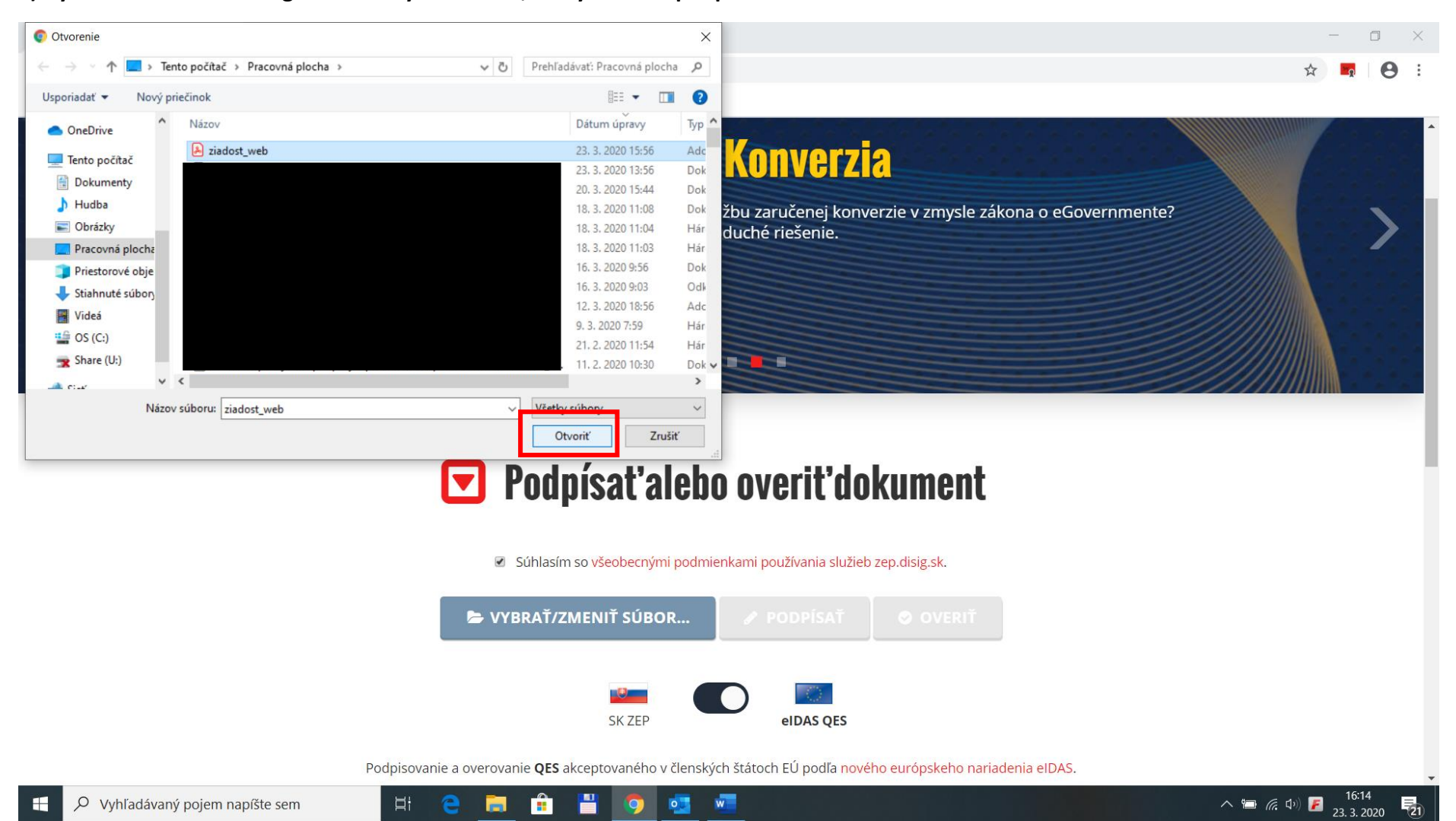

3) Výber súboru: Cez dialógové okno vybrať súbor, ktorý chceme podpísať a stlačíme možnosť otvoriť.

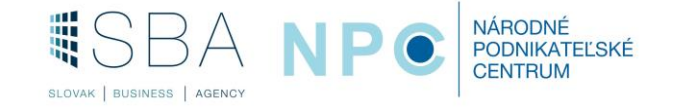

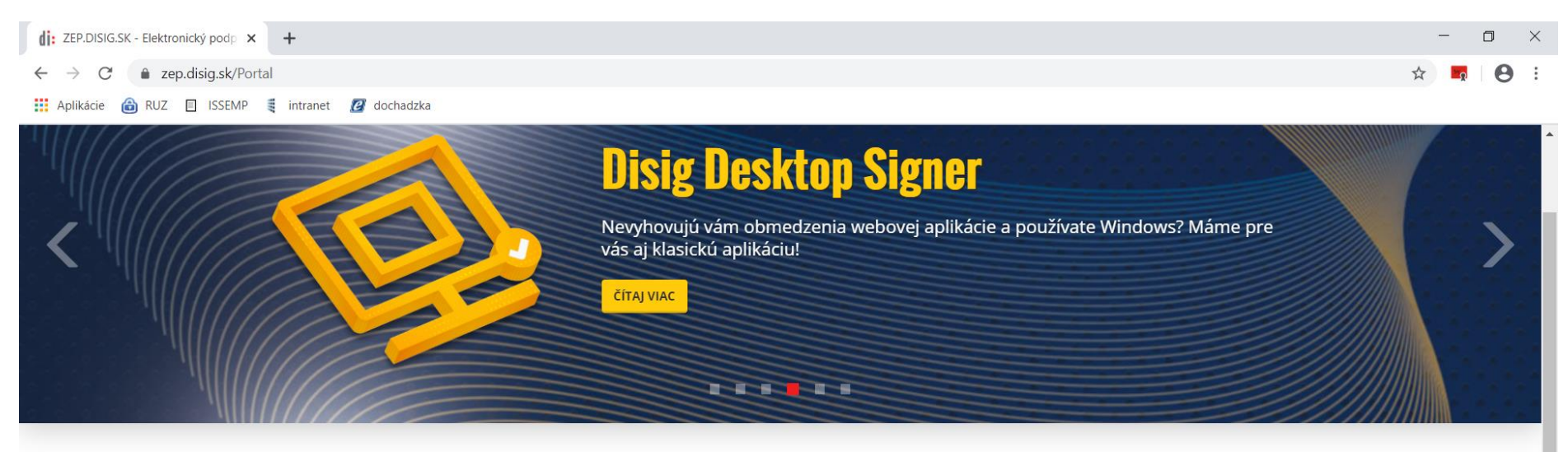

4) Načítanie súboru. Po načítaní súboru na stránku vidíme načítaný súbor a aktívnu možnosť podpísať aj overiť. Kliknite na "Podpísať"

## Podpísaťalebo overiťdokument

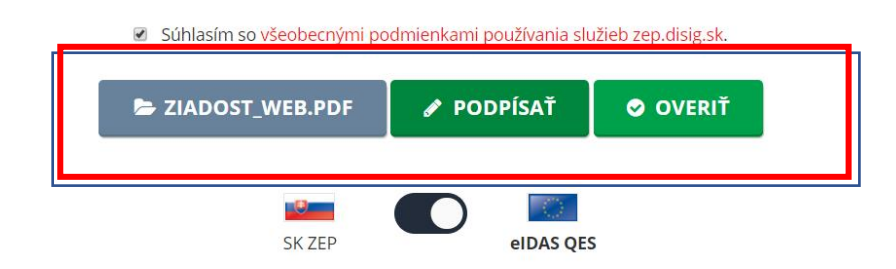

Podpisovanie a overovanie QES akceptovaného v členských štátoch EÚ podľa nového európskeho nariadenia elDAS.

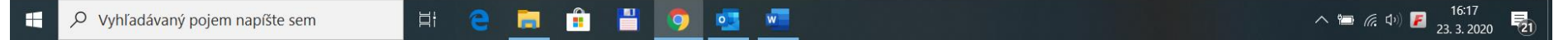

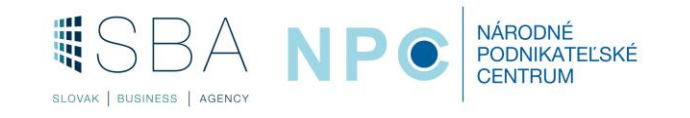

5) Podpísanie dokumentu. Po načítaní súboru na stránku stlačíme možnosť podpísať. V tomto kroku odporúčame mať už pripojenú čítačku a občiansky preukaz.

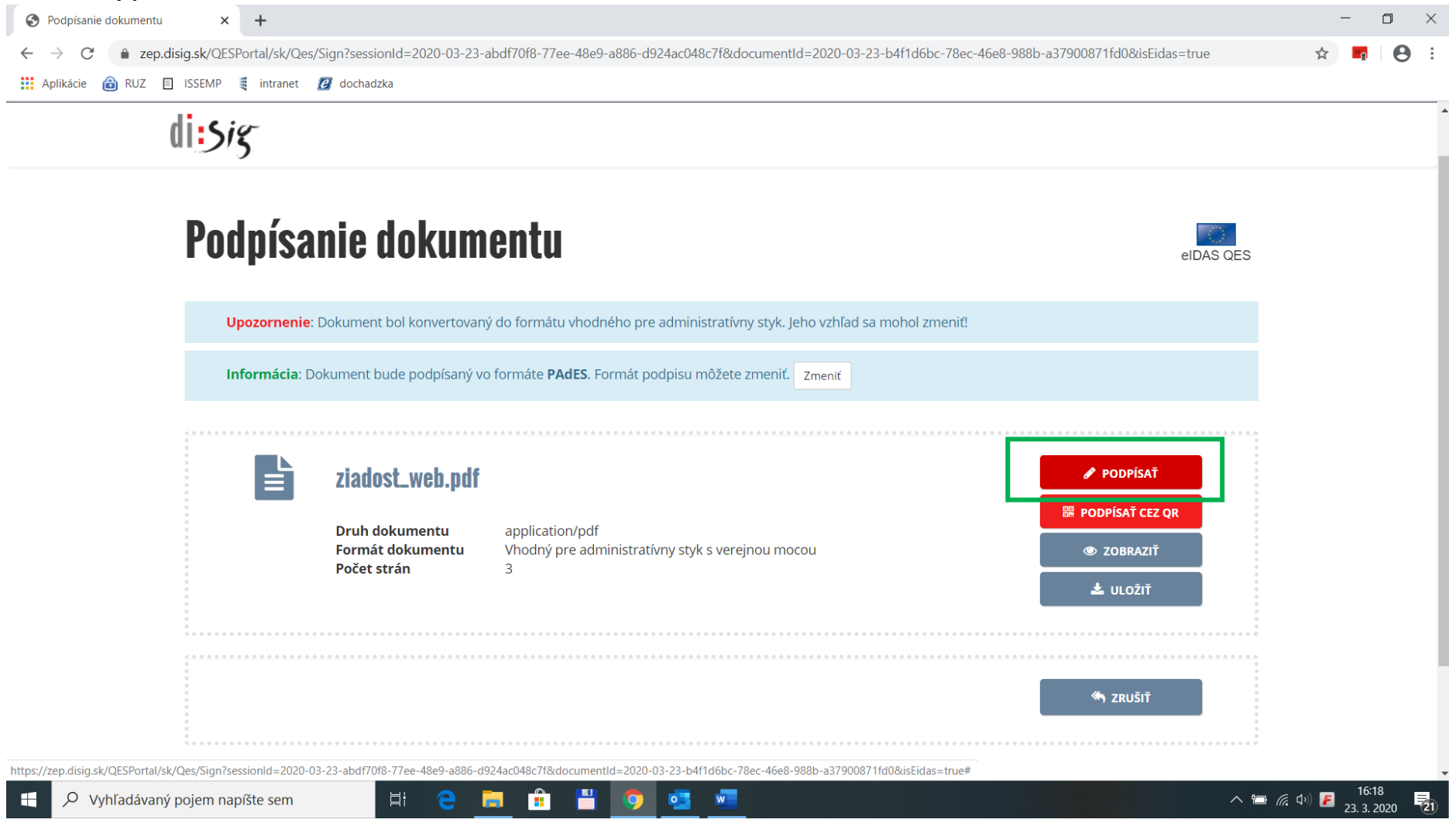

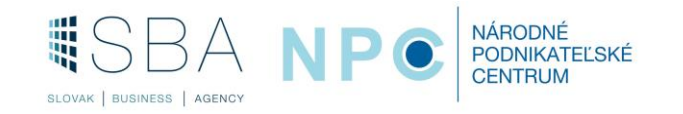

6) Po kliknutí na ikonu podpísať, vám vybehne okno, ktoré kontroluje aplikáciu Disig Web Signer:

Overuje tri veci:

- Či máte prehliadač Google Chrome
- Či máte nainštalované rozšírenie Disig Web Signer pre Google Chrome
- Či máte povololenia pre toto rozšírenie

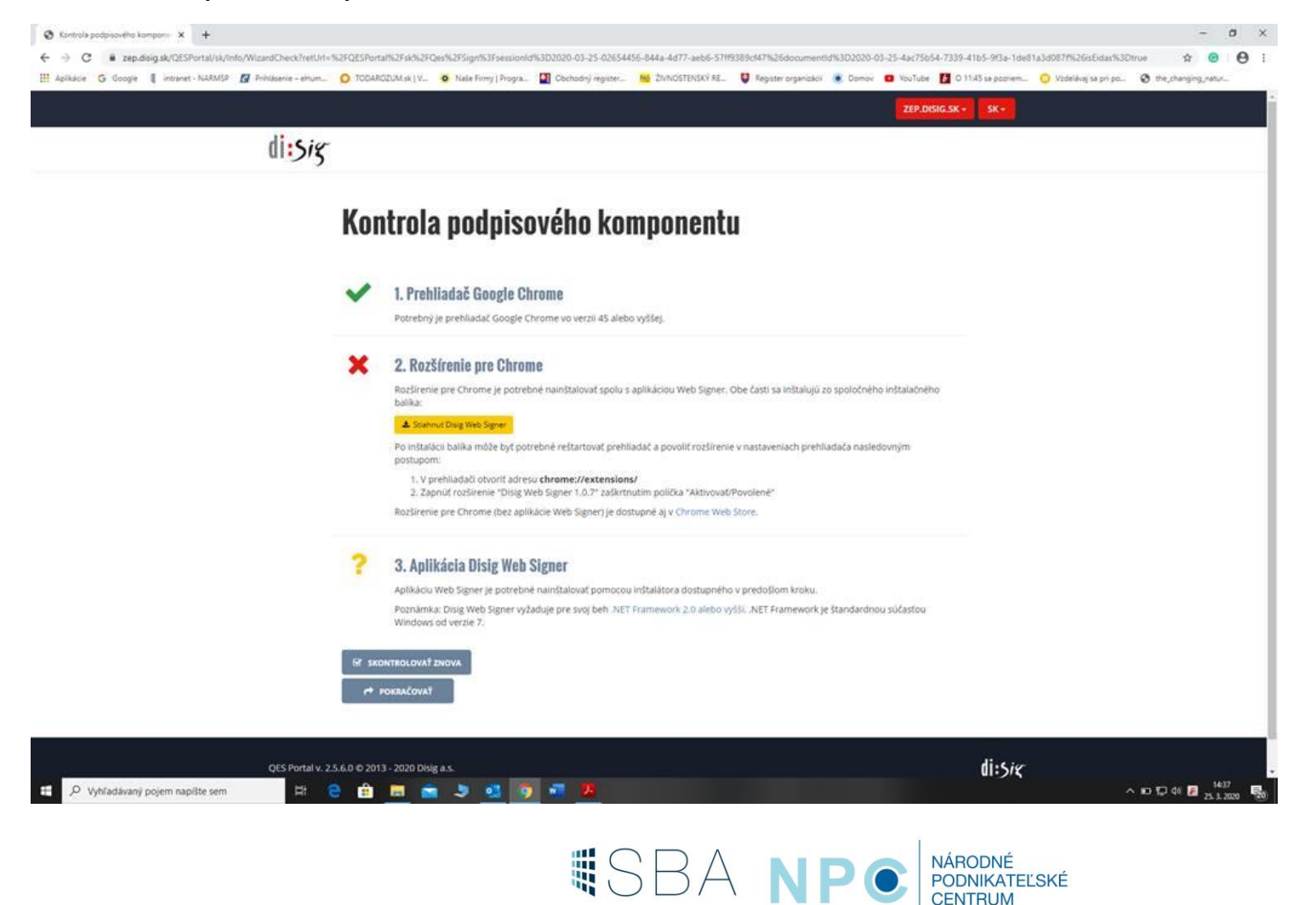

SLOVAK | BUSINESS | AGENCY

7) V prípade, že toto rozšírenie nemáte kliknite na žlté tlačidlo (stiahnete rozšírenie)(v prípade že toto rozšírenie máte, pokračujte na ďalší krok)

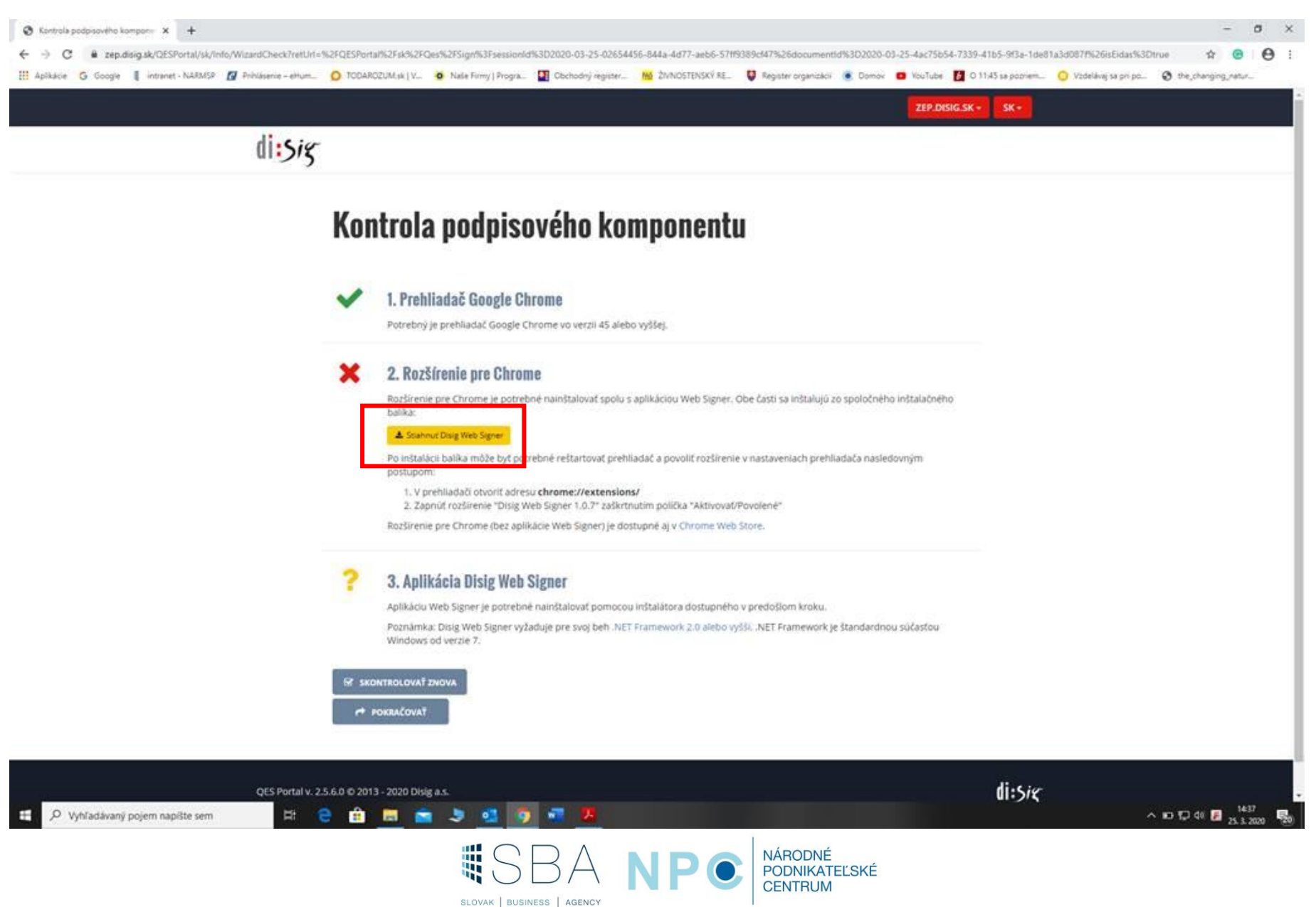

8) Po inštalácii možete ísť na adresu v prehliadači: "chrome://extensions/" alebo nájsť rozšírenia(extensions) v menu prehliadača Google Chrome. Otvorí sa Vám prehľad rozšírení:

Rozšírenie Disig Web Signer treba mať aktivované – posúvací modrý bod mať vpravo.

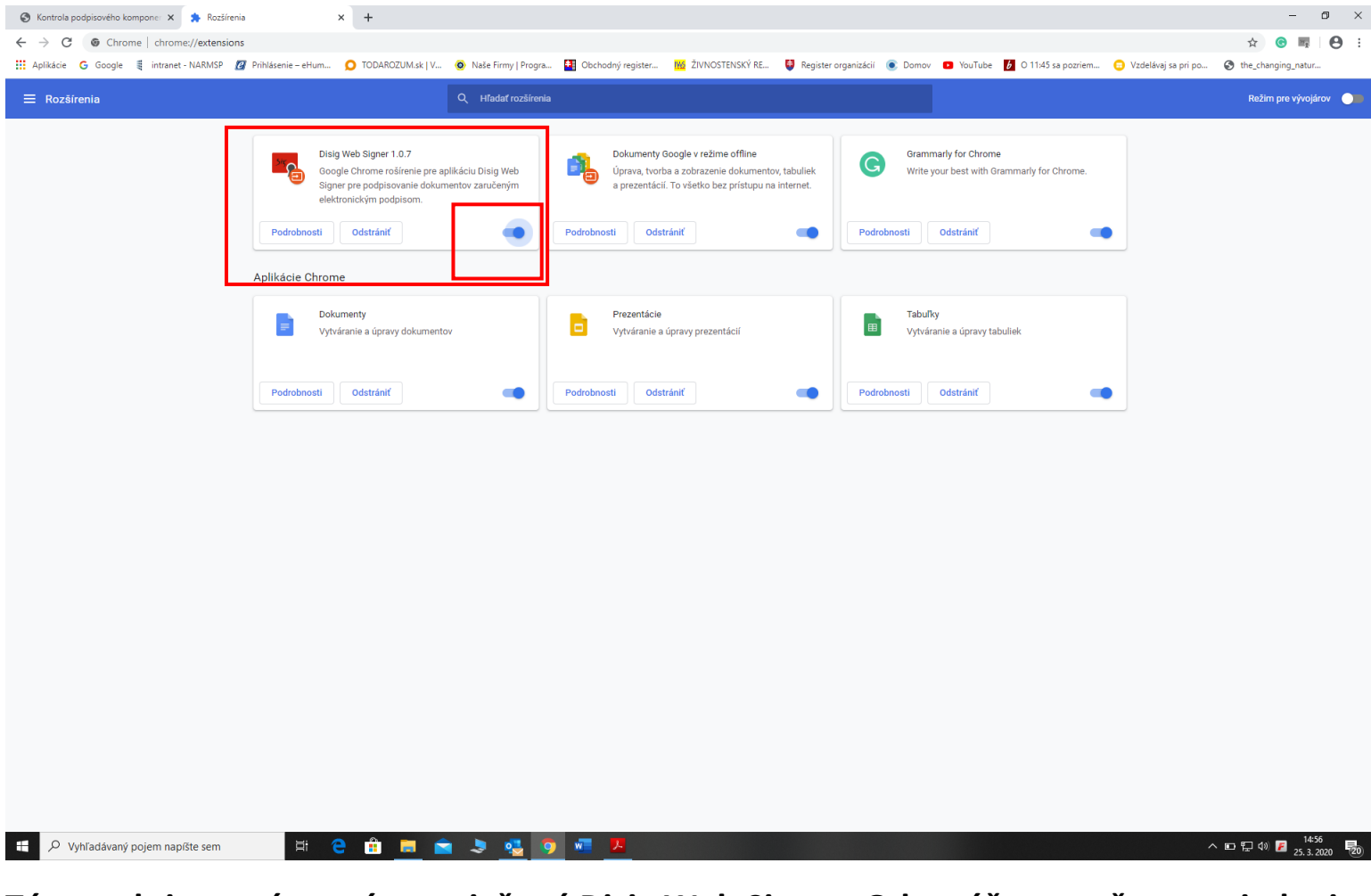

Týmto aktivovaním, máte vyriešený Disig Web Signer. Odporúčame reštart zariadenia.

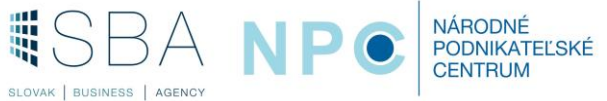

9) Aplikácia disig web Signer. Po príkaze podpísať zobrazí dialógové okno - kde je vidieť dokument a podpisový certifikát. Otvorí sa dialógové okno na vloženie BOK kódu

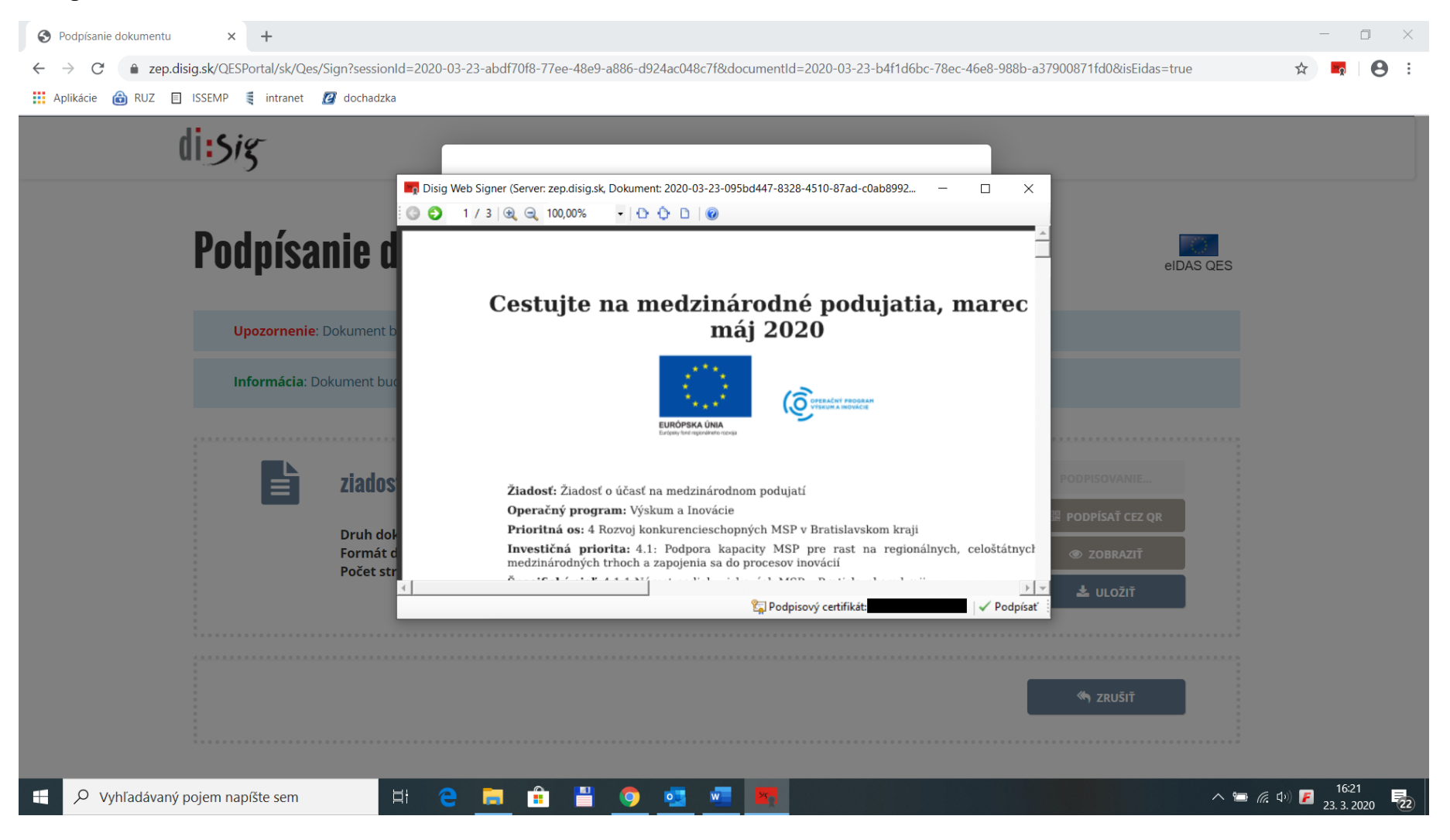

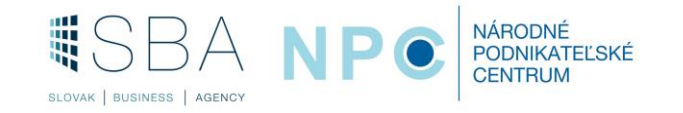

| Podpísanie dokumentu × +                                                                                              |                                          |                                 |           |                  |                     | - 0 ×                                                 |
|----------------------------------------------------------------------------------------------------|------------------------------------------|---------------------------------|-----------|------------------|---------------------|-------------------------------------------------------|
| $\leftrightarrow$ $\rightarrow$ C $($ <b>zep.disig.sk</b> /QESPortal/sk/Qes/Sign?sessionId=2020-03-23-abdf70f8-77ee-4 |                                          |                                 |           |                  |                     | 🚖 🗖 \varTheta :                                       |
| 🗰 Aplikácie 🍙 RUZ 📋 ISSEMP 🧃 intranet 💋 dochadzka                                                                     |                                          |                                 |           |                  |                     |                                                       |
| di:sig                                                                                                    |                                          |                                 |           |                  |                     |                                                       |
|                                                                                                    | Overenie platnosti o                     | ertifikátov                     |           | ×                |                     |                                                       |
| Podpísanie dokumentu                                                                                                  | Prosím vložte Vá<br>6 číslic             | š <b>BOK</b>                    |           | 8                | elDAS QES           |                                                       |
|                                                                                                    | Zostávajúci počet pokusov pre zadanie: 5 |                                 |           |                  |                     |                                                       |
|                                                                                                    | 1                                        | 2                               | 3         | sa mohol zmeniť! |                     |                                                       |
|                                                                                                    | 4                                        | 5                               | 6         |                  |                     |                                                       |
|                                                                                                    | 7                                        | 8                               | 9         | _                |                     |                                                       |
| ziadost_web.pdf                                                                                                    |                                          | 0                               |           |                  |                     |                                                       |
| Druh dokumentu application/i                                                                                          |                                          |                                 |           |                  |                     |                                                       |
| Formát dokumentu Vhodný pre<br>Počet strán 3                                                                          | Rozloženie klávesnice:                   | <ul> <li>usporiadané</li> </ul> | ) náhodné |                  |                     |                                                       |
|                                                                                                    |                                          |                                 | Ďalej     | •                |                     |                                                       |
|                                                                                                    |                                          |                                 |           |                  |                     |                                                       |
|                                                                                                    |                                          |                                 |           |                  |                     |                                                       |
|                                                                                                    |                                          |                                 |           |                  |                     |                                                       |
|                                                                                                    |                                          |                                 |           |                  |                     |                                                       |
| 🗄 🔎 Vyhľadávaný pojem napíšte sem 🛛 🛱 🧧 🧾 💼                                                                           | 9 9                                      | w                               | •         |                  | <br>∧ ≌ <i>(</i> ;; | ⊅) <b>₽</b> 16:20<br>⊉) <b>₽</b> 23. 3. 2020 <b>₽</b> |

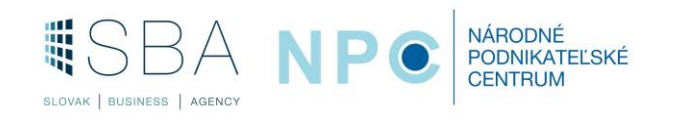

10) Po zadaní BOK ste opäť v úvodnom dialógovom okne aplikácie disig web signer. V prípade, ak je správne vybraný podpisový certifikát (vaše meno) môžete postupovať ďalej a podpísať dokument.

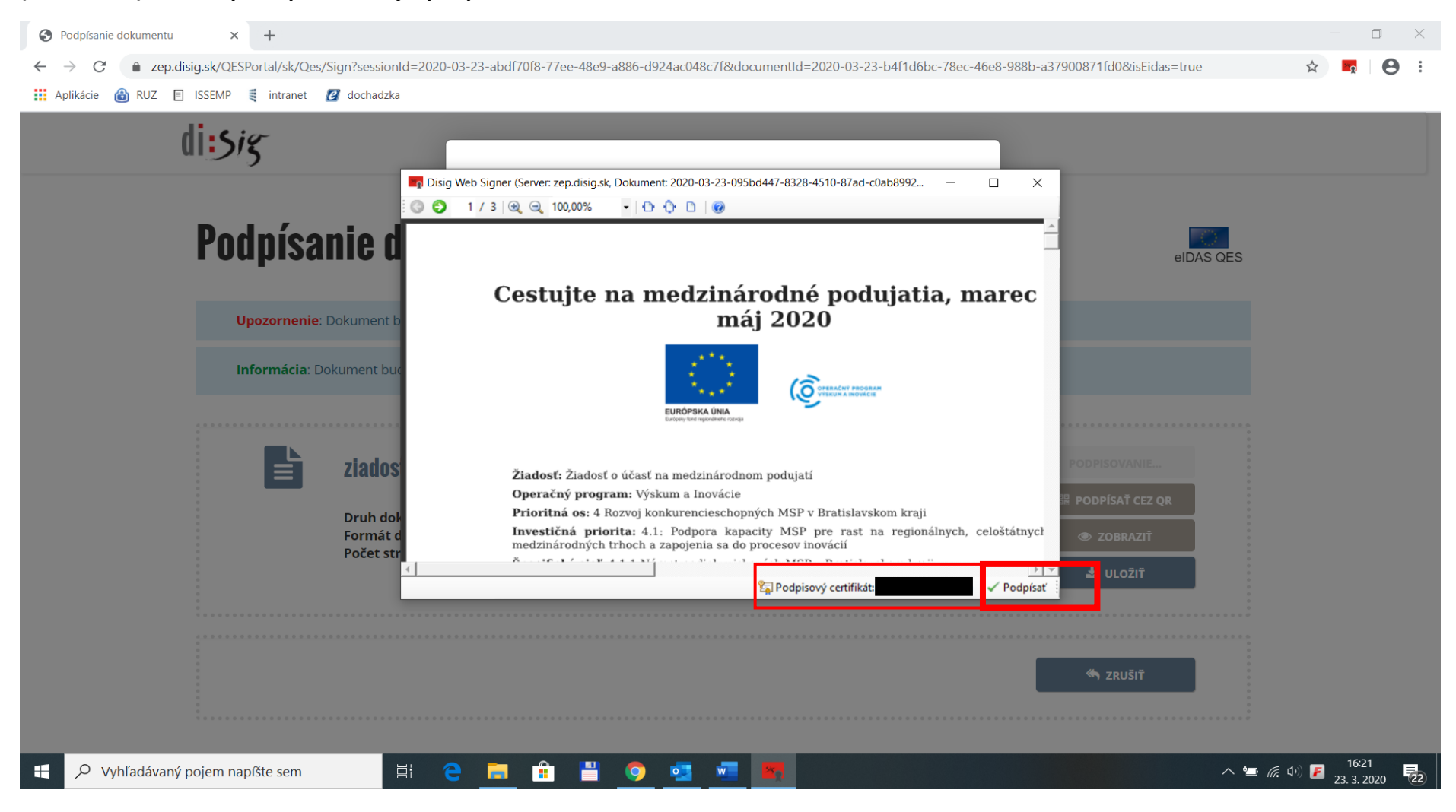

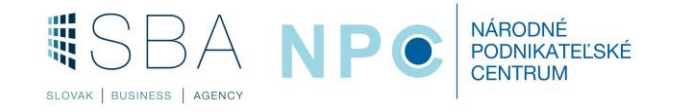

Ak nemáte v políčku podpisový certifikát svoje meno. Vyberte ho z dialógového okna, ktoré sa otvorí po stlačení poľa podpisový certifikát a stlačte ok a následne pole podpísať.

|                                                                                                    | 5- ౮∰ ⊽                                                                           |                                                                                                    |                                                                                                    | Dokument1 - Word                                                                                                    | Zeleníková Katarína                                                                                                    | <u>x</u> 🖻 – d x                                                                |
|----------------------------------------------------------------------------------------------------|-----------------------------------------------------------------------------------|----------------------------------------------------------------------------------------------------|----------------------------------------------------------------------------------------------------|----------------------------------------------------------------------------------------------------|----------------------------------------------------------------------------------------------------|---------------------------------------------------------------------------------|
| Súbor                                                                                                    | Domov Vložiť                                                                      | Návrh Rozloženie Referencie Kor                                                                                                    | ešpondencia Revízia Zobraziť Pomocník                                                                                                    | Povedzte, čo chcete urobiť                                                                                                    |                                                                                                    | $eta_{\!\!\!\!\!\!\!\!\!\!\!\!\!\!\!\!\!\!\!\!\!\!\!\!\!\!\!\!\!\!\!\!\!\!\!\!$ |
| Prilepiť                                                                                                    | <ul> <li>✗ Vystrihnúť</li> <li>➡ Kopírovať</li> <li>✓ Kopírovať formát</li> </ul> | Calibri (Zákle $\checkmark$ 11 $\checkmark$ A A $\checkmark$ Aa $\sim$<br>B I <u>U</u> $\sim$ abe $\mathbf{x}_2$ $\mathbf{x}^2$ $\land$ $\overset{ab}{\sim}$ $\sim$ | <> := • := • := • := • := :   <= :=   <= • := • := • := • := • := • := • := •                                                                                                    | AaBbCcDd         AaBbCcDd         AaBbCcC         AaBbCcC         AaBbCc         AaBbCcC         AaBbCc         AaBbCcC         AaBbCc         AaBbCc         AaBbCc         AaBbCc         AaBbCc         AaBbCc         AaBbCc         AaBbCc         AaBbCc                                                                                                    | AaBbCcD     AaBbCcDd     AaBbCcDd       Podtitul     Jemné zvý     Zvýraznenie                                                                                                    | P Hľadať →       abac Nahradiť       \\$ Vybrať →                               |
|                                                                                                    | Schránka 🛛                                                                        | Písmo                                                                                                    | rs Odsek rs                                                                                                    | štýly                                                                                                    |                                                                                                    | Úpravy Citlivosť 🔨                                                              |
| 2 · I · 14 · I · 12 · I · 12 · I · 11 · I · 10 · I · 9 · I · 8 · I · 7 · I · 6 · I · 5 · I · 4 · I · 3 · I · 2 · I · 1 · 1 · I · · 1 · I · I · I · I · | ■Z Dožet close 3 TZ                                                               | Pedpitanie dokumentu<br>C → C → zepd<br>II Aptikacie → RUZ →<br>II Aptikacie → RUZ →                                                                                | Disig Web Signer (Server: zep.disig.sk, Dokum Vjber podpisového certifikátu Uložisko: SVK elD (pkcs11,<br>Ovládač: C//Program Files ( Token "V50;QESEACv1;3k Token "V50;QESEACv1;3k Token "V50;ESEACv1;3k Token "V50;ESEACv1;3k Vjbritová číslo Platnosť od 19, 11,<br>Platnosť od 19, 11,<br>Platnosť od 19, 11,<br>Platnosť od 19, 11, Platnosť do 18, 12, 13, 4 Odtlačok Image: Sem in the sem intervence of the sem intervence of the sem interve | ent: 2020-03-23-095bd447-8328-4510-87ad-c0ab8992<br>x86dll)<br>x86dll)<br>x86dll)<br>x86dll<br>x86dlll<br>x86dlll<br>x8 | Critical State of the second second seco |                                                                                 |
| Strana 7                                                                                                    | z 7 Počet slov: 2 🛱                                                               | 1                                                                                                    |                                                                                                    |                                                                                                    | ₩ <b>■</b>                                                                                                    | ■ – – + 100 %                                                                   |
|                                                                                                    |                                                                                   | pojem napíšte sem                                                                                                    | ti 🤁 📃 💼 💾 🧿                                                                                                    |                                                                                                    | /                                                                                                    | ヽ 😑 🧖 Φ <sup>()</sup> ) 🗾 16:22<br>23. 3. 2020 🔁                                |

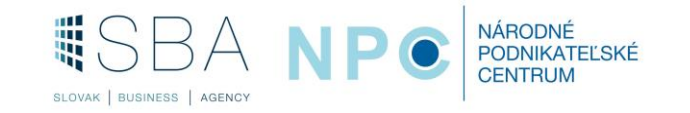

11) Podpis: Po stlačení poľa podpísať budete vyzvaný k zadaniu KEP PIN, po zadaní hesla dialógové okno oznámi priebeh operácie.

| <ul> <li>Podpísanie dokumentu x +</li> <li>← → C a zep.disig.sk/QESPortal/sk/Qes/Sign?sessionId=2020-03</li> </ul> | -23-abdf70f8-77ee-48e9-a8                                                                                                    | 886-d924ac048                          | 3c7f&docum                | nentId=2020-0     | 3-23-246ed4ba-10a5-4f9          | a-aafc-861445b309be&isEidas=true | - • ×                         |
|----------------------------------------------------------------------------------------------------|----------------------------------------------------------------------------------------------------|----------------------------------------|---------------------------|-------------------|---------------------------------|----------------------------------|-------------------------------|
| III Aplikacie 💿 KUZ 🔄 ISSEMP 🤤 initianet 😰 dochadzka                                                               |                                                                                                    |                                        |                           |                   |                                 |                                  |                               |
|                                                                                                    | eb Signer (Server: zep.dis<br>3   @, @, [100.00% -<br>6 čis<br>                                                                             | osím vložte Váš k<br><sub>Číslic</sub> | KEP PIN                   | ×                 | C × 1                           |                                  |                               |
|                                                                                                    | Cestujte na zost                                                                                                    | stávajúci počet pokuso                 | sov pre zadanie:<br>2     | <sup>3</sup><br>3 | harec                           |                                  |                               |
|                                                                                                    |                                                                                                    | 4                                      | 5                         | 6                 |                                 |                                  |                               |
| Typ podpisov<br>Počet podpisov<br>Druh dokumentu                                                                   | Ziadost: Žiadost o úč<br>Operačný program:<br>Prioritná os: 4 Rozv<br>Investičná priorita<br>medzinárodných trho<br>1 Rozv<br>application/i | 7<br>doženie klávesnice: ()            | 8<br>0<br>) usporiadané ( | 9<br>) náhodné    | celoštátnyci<br>> *<br>Podpisat |                                  |                               |
|                                                                                                    | I Vhodný pre .<br>3                                                                                                    |                                        |                           | Ďalej             |                                 |                                  |                               |
|                                                                                                    |                                                                                                    |                                        |                           |                   |                                 |                                  |                               |
| 📕 🔎 Vyhľadávaný pojem napíšte sem 🛛 🛱 🤤                                                                            |                                                                                                    | 0 💶                                    | W                         |                   |                                 | ~ "= <i>(</i> ,                  | ⊈⊅)) 📕 16:26<br>23. 3. 2020 🔜 |

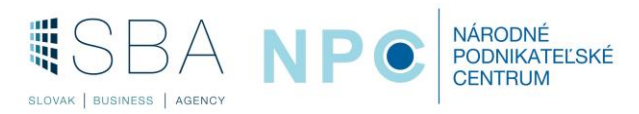

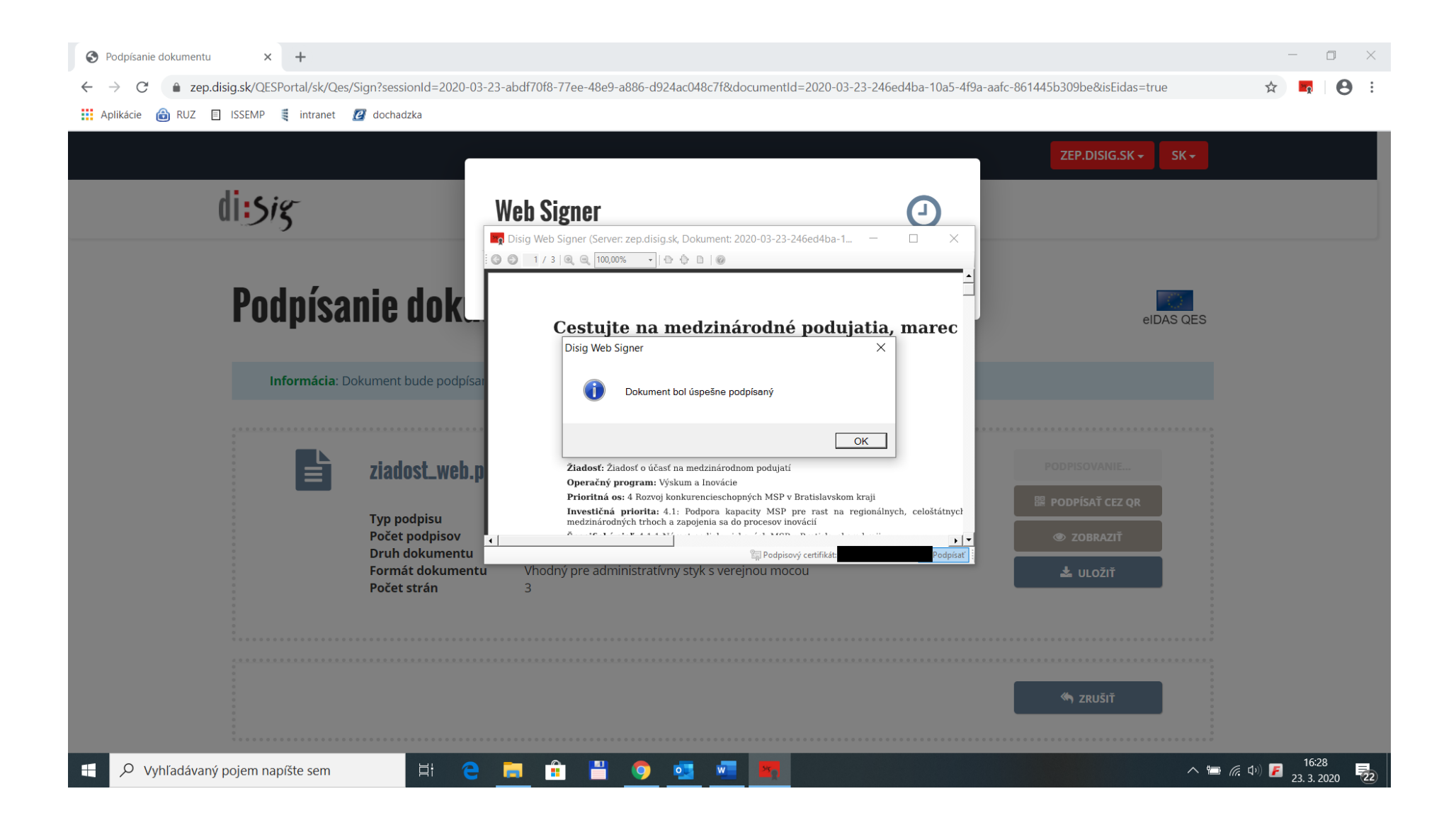

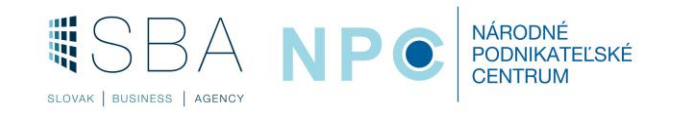

12) Po úspešnom podpísaní, budete presmerovaný opäť na portál a pomocou navigácie si podpísaný dokument stiahnete do Vašeho PC.

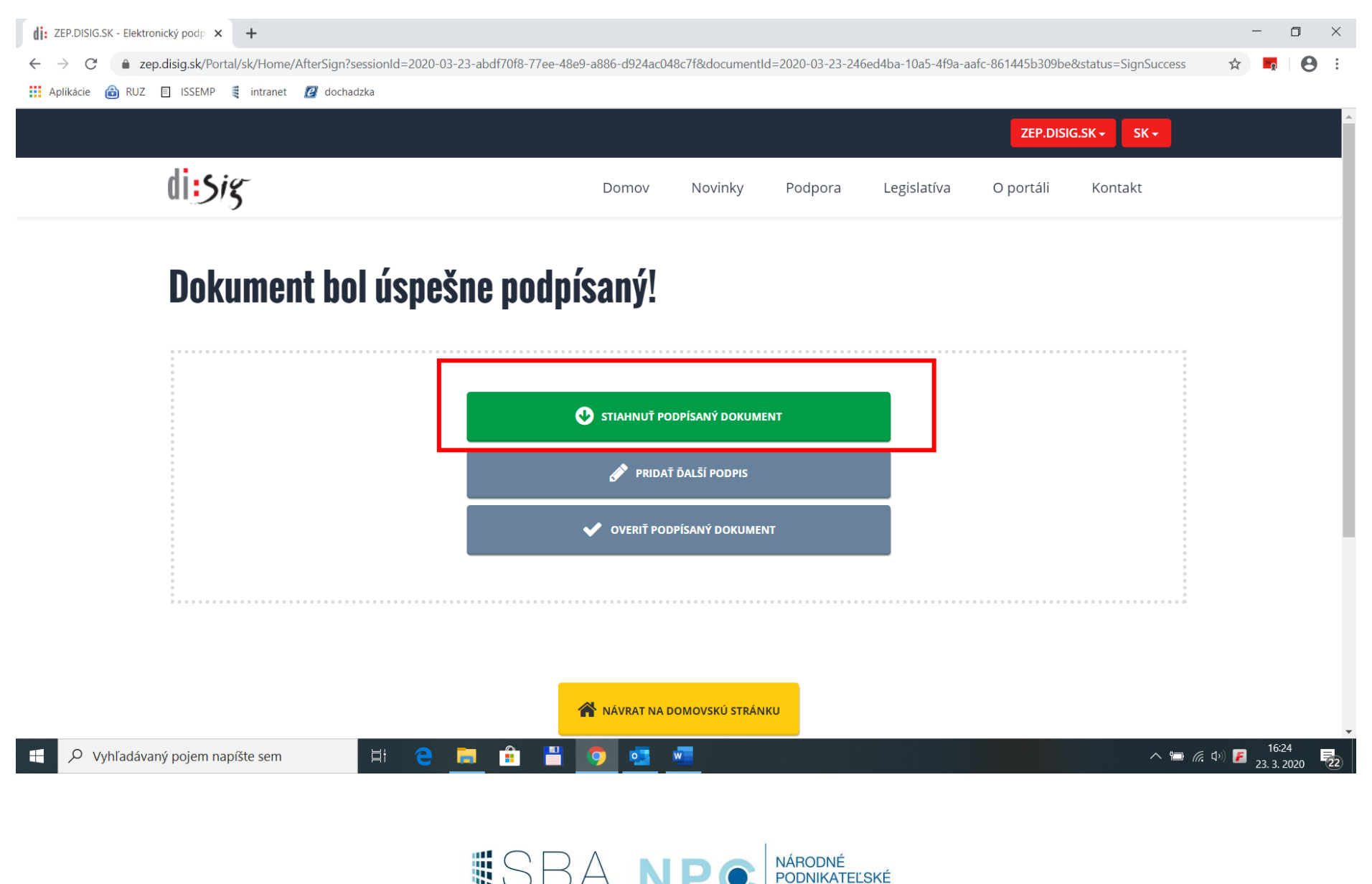

SLOVAK | BUSINESS | AGENCY

CENTRUM

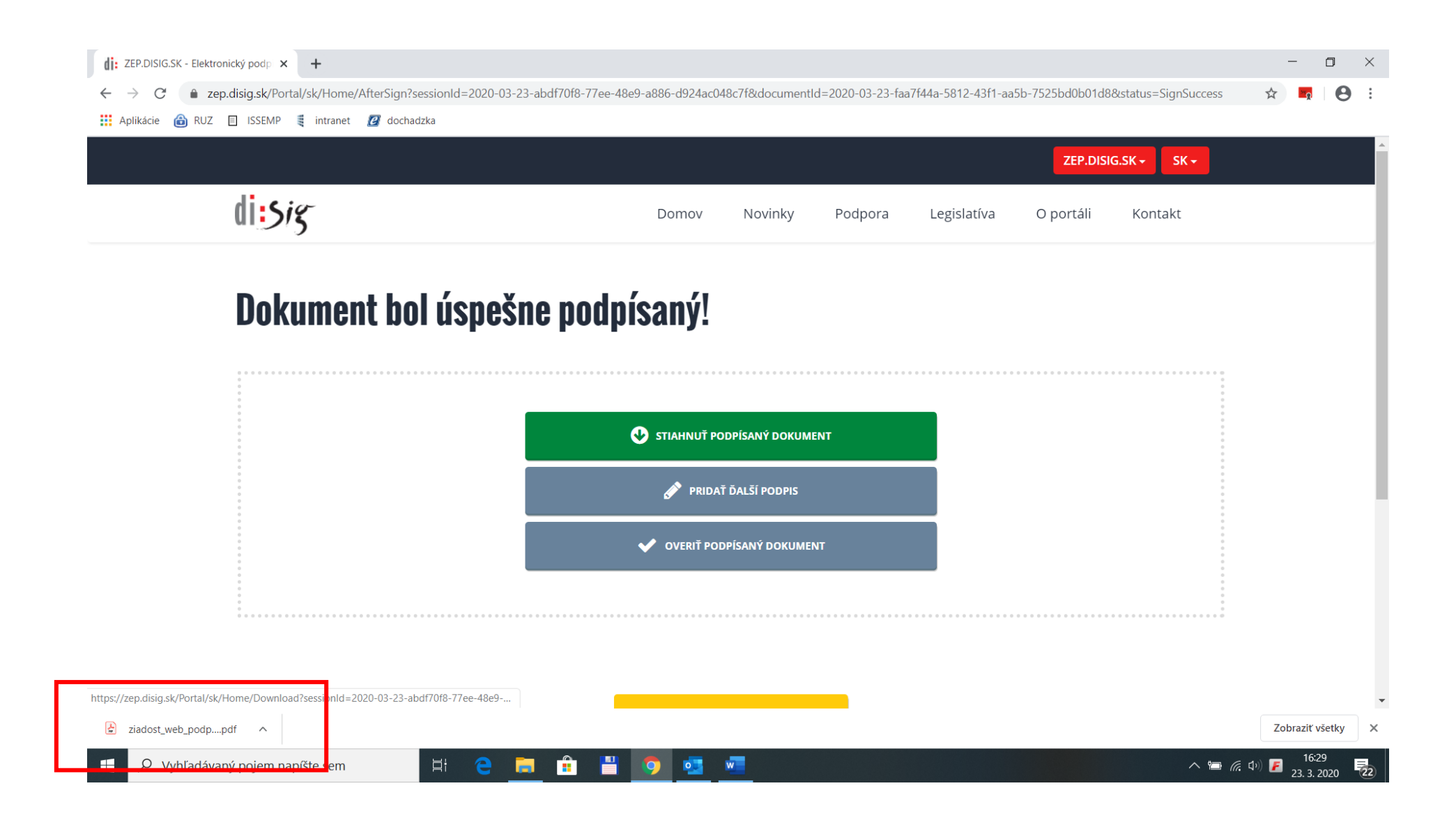

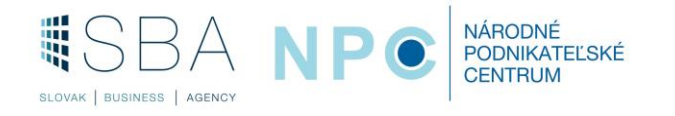

## 13) Podpísaný dokument.

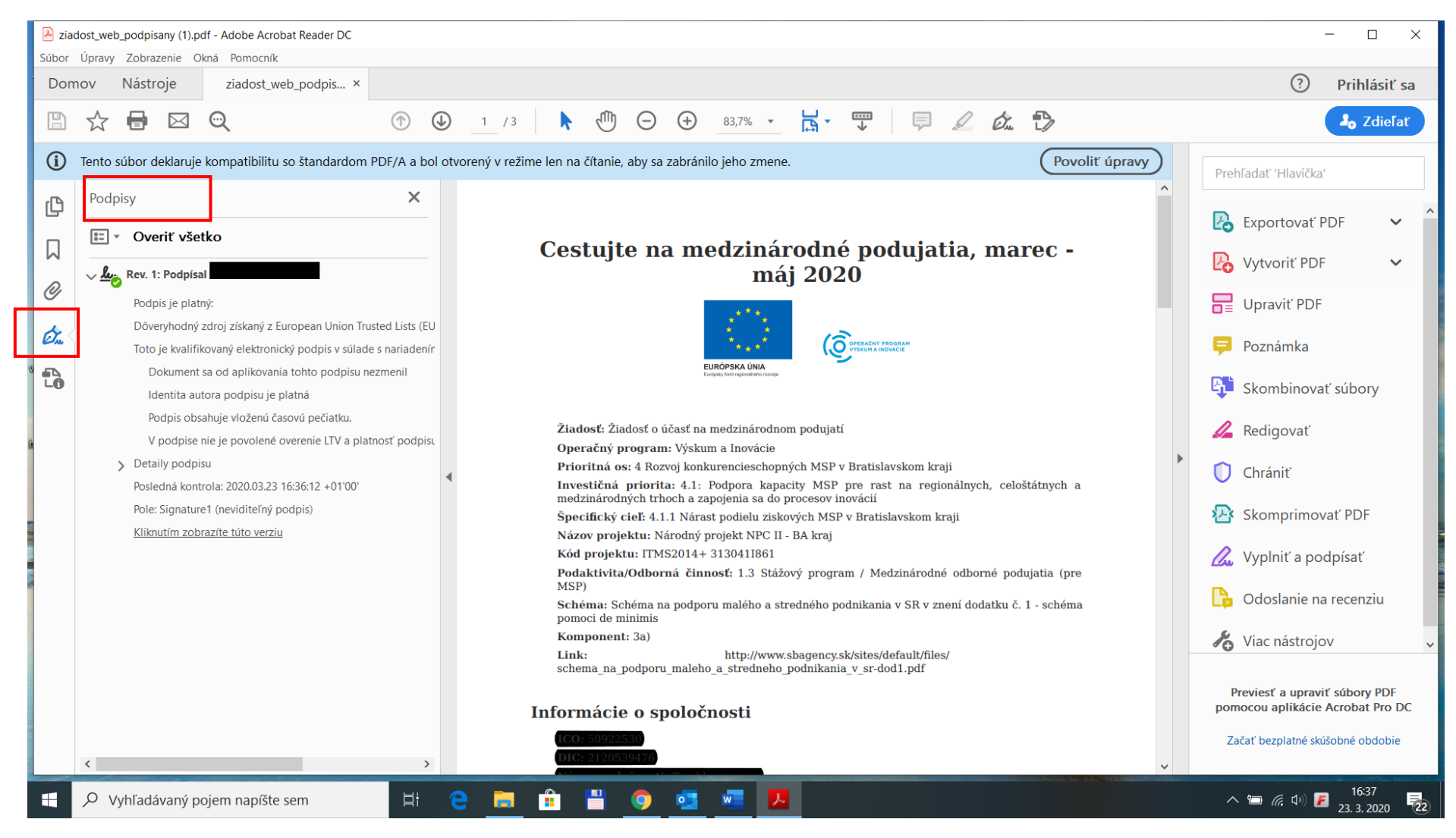

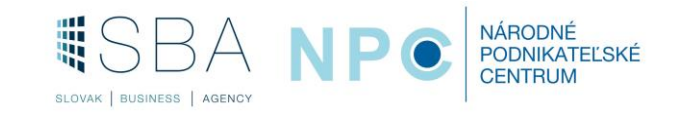